En el buscador se su preferencia busque el texto "hospital central fap" o diríjase a la dirección web <u>https://hospi.fap.mil.pe/</u> (no se considera www)

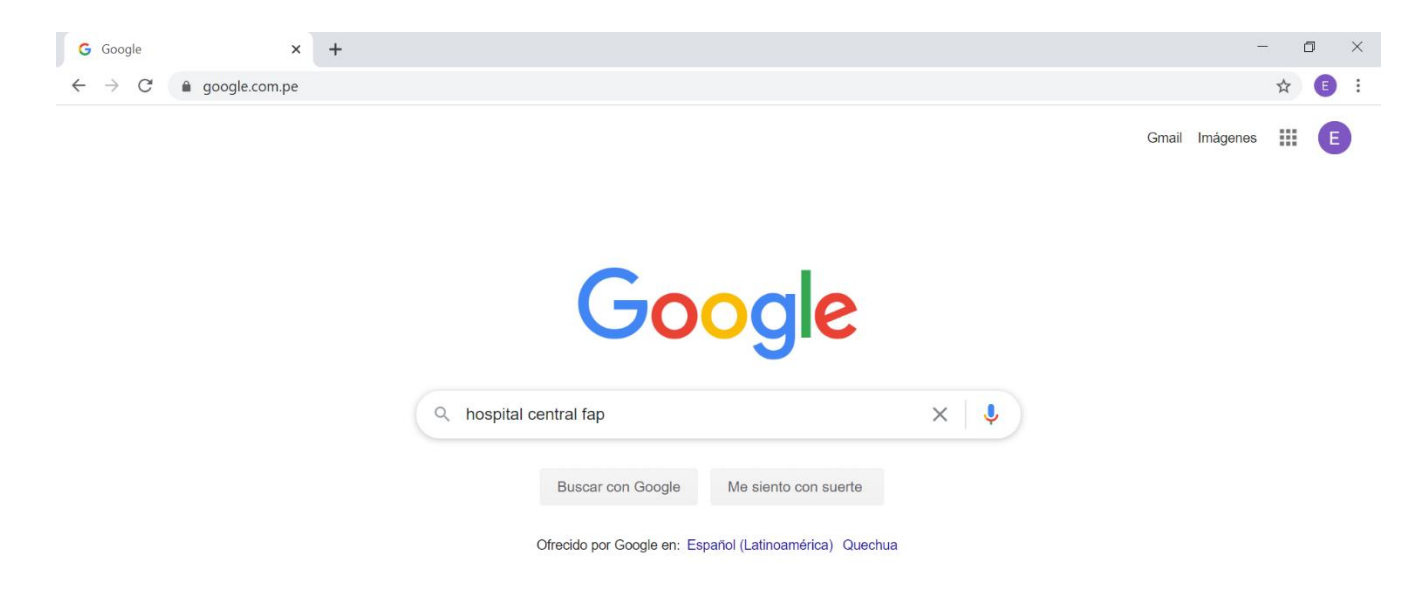

Ubicar el link que nos llevara a la pagina web del Hospital Central FAP

| Google    | hospital central fap                                                                                                    | x   🎍 Q                                                                                                    | ## E                                                                                                    |
|-----------|----------------------------------------------------------------------------------------------------|----------------------------------------------------------------------------------------------------|----------------------------------------------------------------------------------------------------|
|           | 🔍 Todo 🛇 Maps 🖾 Imágenes 🖽 N                                                                                                    | Noticias 🕑 Vídeos : Más Preferencias Herramientas                                                                                                    |                                                                                                    |
|           | Cerca de 3,060,000 resultados (0.49 segundo                                                                                                    | os)                                                                                                    |                                                                                                    |
|           | Alerta sobre la COVID-19     Quédate en casa si te sientes mal. Si tiene<br>médica lo antes posible. Sigue las instrucc<br>Mundial de la Salud     Gobierno del Perú     Estos datos solo se difunden con fines informativo<br>información | es fiebre, tos y dificultad para respirar, busca atención<br>ciones de la autoridad de salud local. Fuente: <u>Organización</u><br>os. Consulta a tu autoridad médica local para que te asesore. <u>Más</u> | Hospital Central FAP                                                                                                    |
| $\langle$ | hospi.fap.mil.pe ▼<br>Hospital Central FAP<br>Un afectuoso y cordial saludo a todos nu<br>página web; en mi calidad de Director del No                                                                                                    | spital Cem                                                                                                    | Sitio web     Cómo Ilegar     Guardar       Llamar     3.9 ★★★★ 83 comentarios de Google       Hospital militar en Perú |
|           | SIGHO<br>Hospital Central Fuerza Aérea del<br>Perú                                                                                                    | Directorio Telefonico<br>Zona, Teléfono, Telefónica central<br>513-5300 Dirección Director                                                                                                    | Dirección: Av. Andrés Aramburú Cuadra 2, Miraflor<br>15046                                                              |

En esta página nos muestra tres opciones que corresponden a la Asistencia Médica en Línea

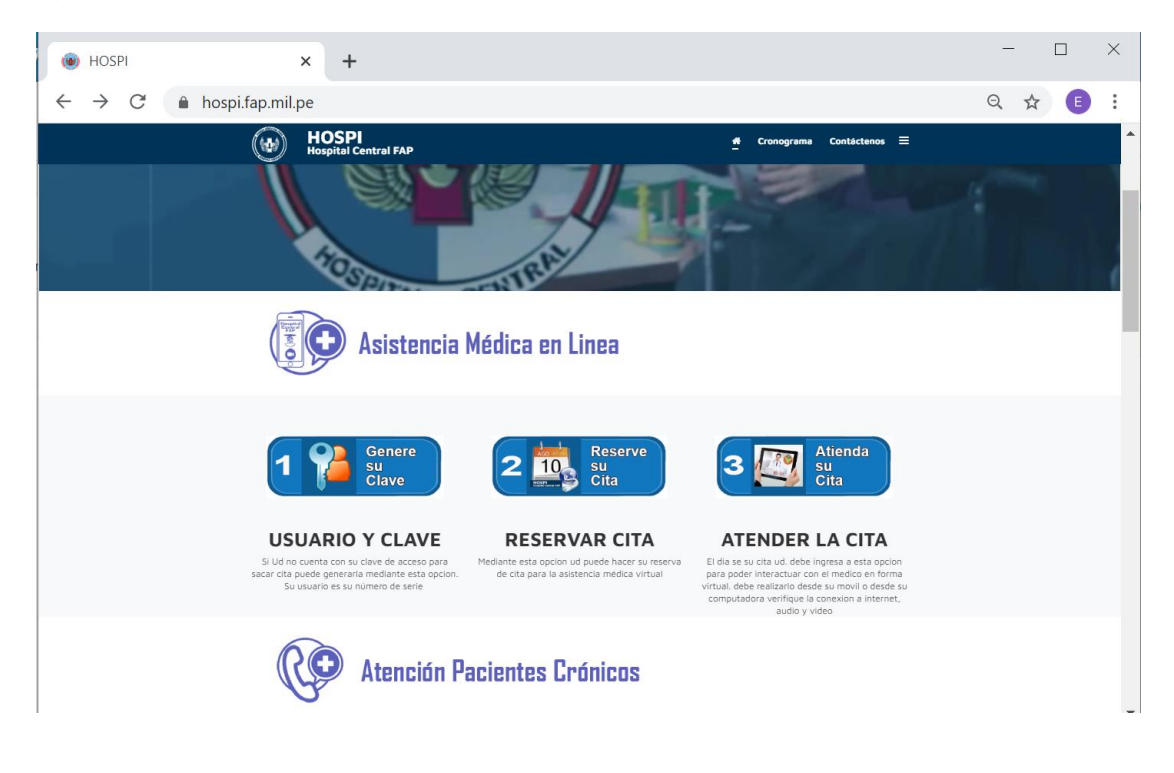

- 1. **Genere su Clave:** Para que Ud. pueda reservar una cita debe contar con un usuario y clave, el usuario es el número de serie (los 5 o 6 dígitos), en caso que Ud. no recuerde o sea un usuario nuevo deben seleccionar esta opción, para poder registrarse y la aplicación le asignara una clave que ud debe cambiarla para su propia seguridad.
- 2. **Reserve su Cita:** Para que Ud. pueda tener una asistencia médica en línea debe primero realizar su reservación en el consultorio y con el medico programado, para lo cual u debe seleccionar esta opción.
- 3. **Atienda su Cita** El día de la cita reservada ud. debe ingresar a esta opción para poder conectarse con el medico en forma virtual y lo pueda asistir y medicar.

### 1. Genere su Clave

| ENERE SU CLAVE                                     |                          |   |
|----------------------------------------------------|--------------------------|---|
| Numero de Serie:                                   | NSA                      |   |
| DNI :                                              | ingrese DNI del paciente | ( |
| Fecha Emision o Caducidad<br>del Carnet (titular): | 09/06/2020               |   |
| Nro. Celular :                                     | ingrese NRO de Celular   |   |
| Correo Electronico:                                | ingrese email            |   |
| Generar la Clave                                   |                          |   |

Debemos ingresar toda la información que nos solicita la página para que nos pueda proporcionar la clave el cual nos permitirá reservar una cita para la asistencia médica.

Después de haber llenado los datos correctos presionar sobre la opción "enviar", si la información registrada es correcta, el sistema no asignará una clave.

Todos los datos que nos solicita es obligatorio su llenado.

En la columna fecha de emisión o caducidad ud puede registrar cualquiera de las dos fechas, estas fechas están consignadas en su carnet de identidad FAP

## 2. RESERVE SU CITA

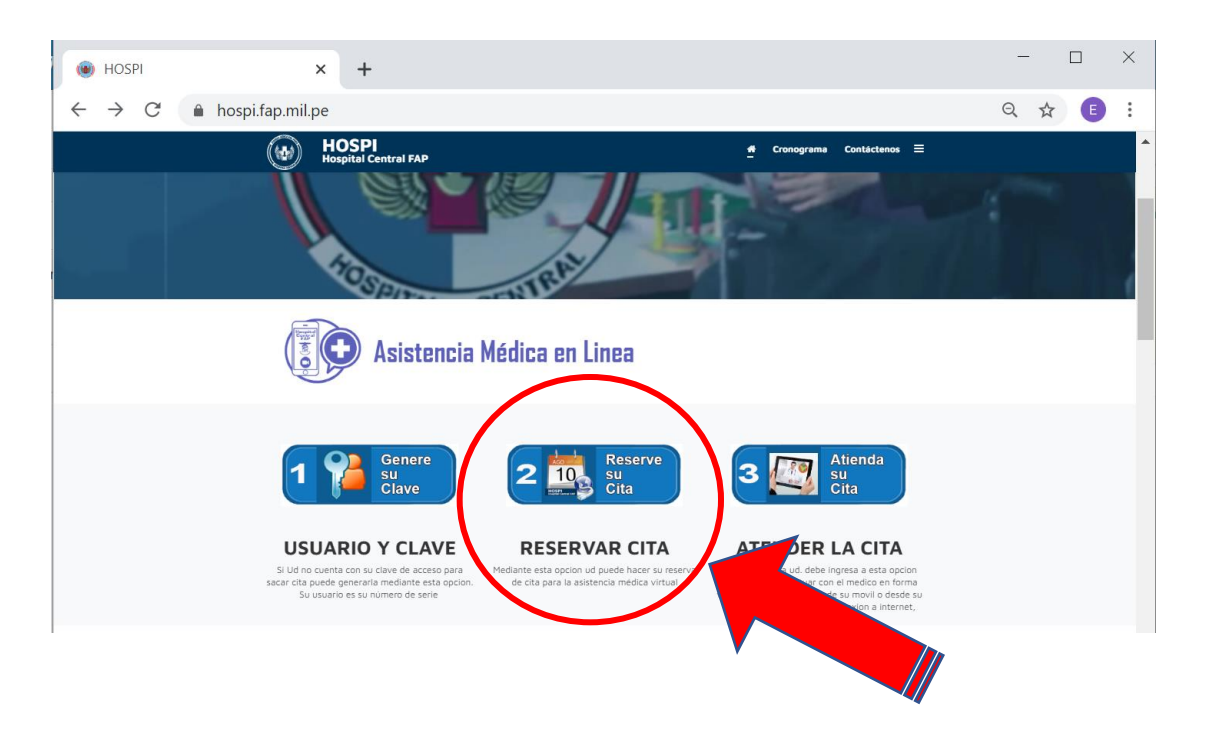

Seleccionamos la primera opción **2** "**Reserve su cita**", nos muestra la siguiente ventana para ingresar el usuario y la clave : (el usuario es el número de serie)

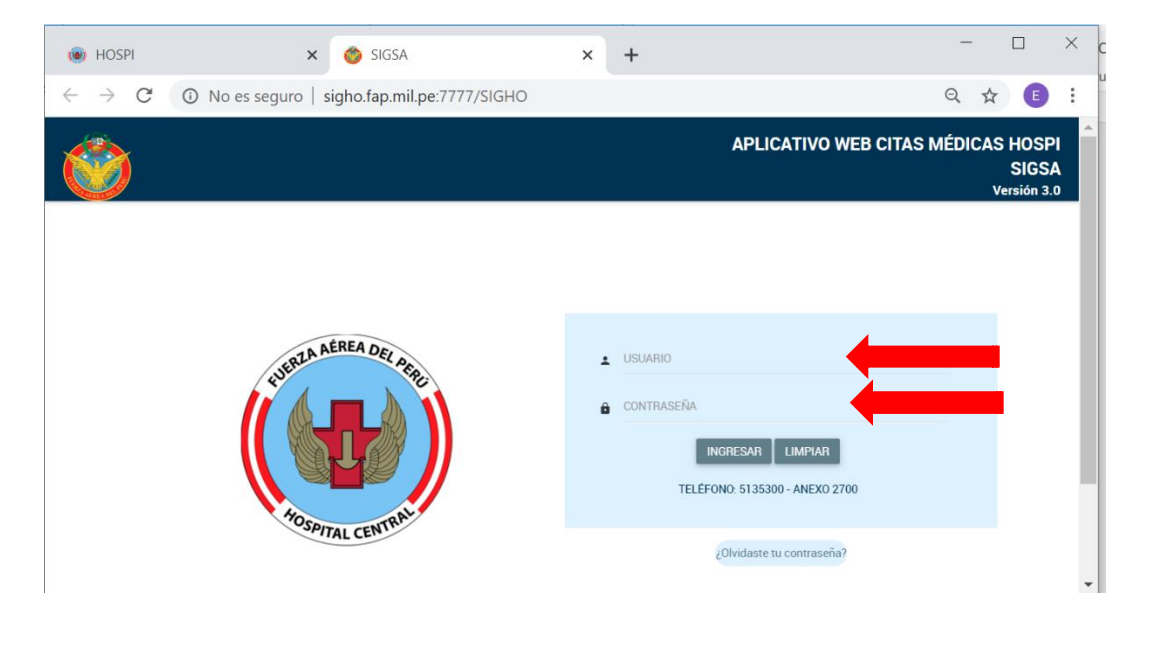

si no cuanta con la clave debe seguir los procedimiento descritos en el paso 1 (GENERE SU CLAVE) podamos generar una clave

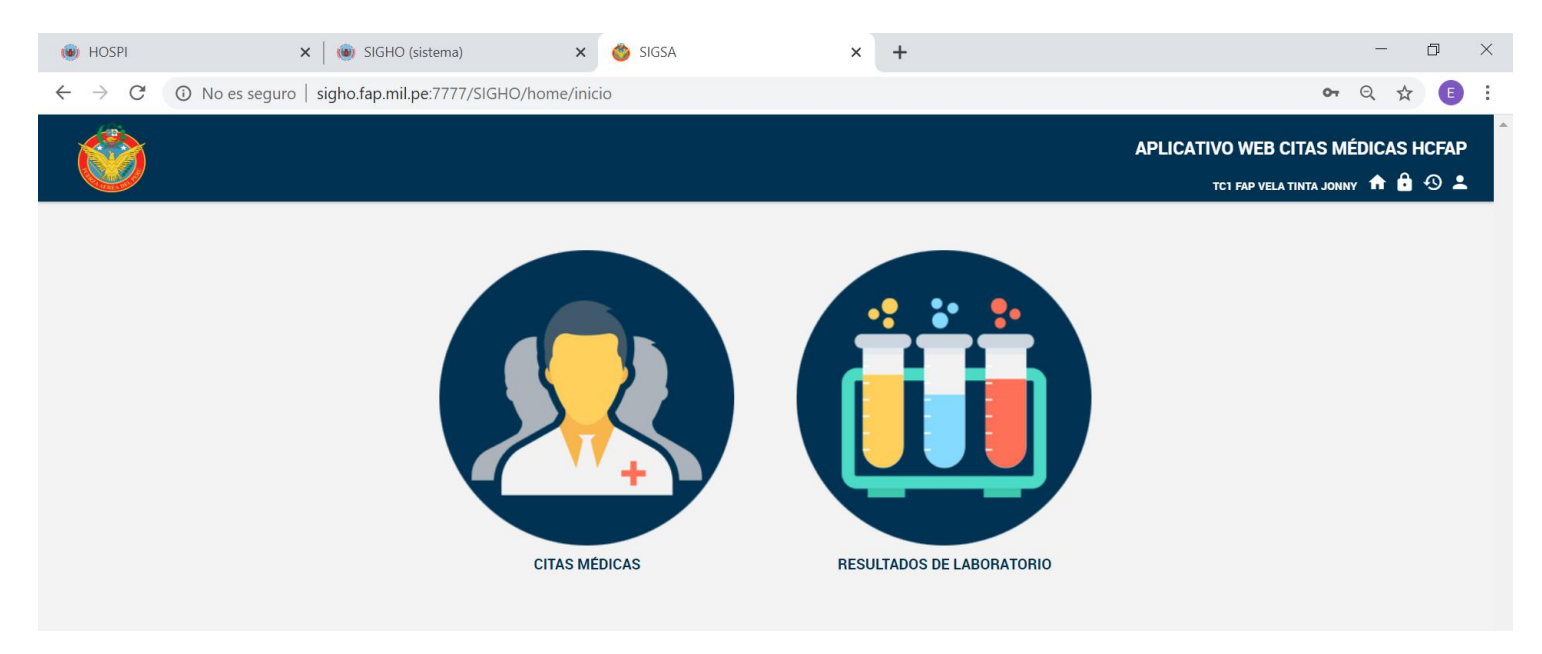

#### al ingresa seleccionamos "" citas médicas"

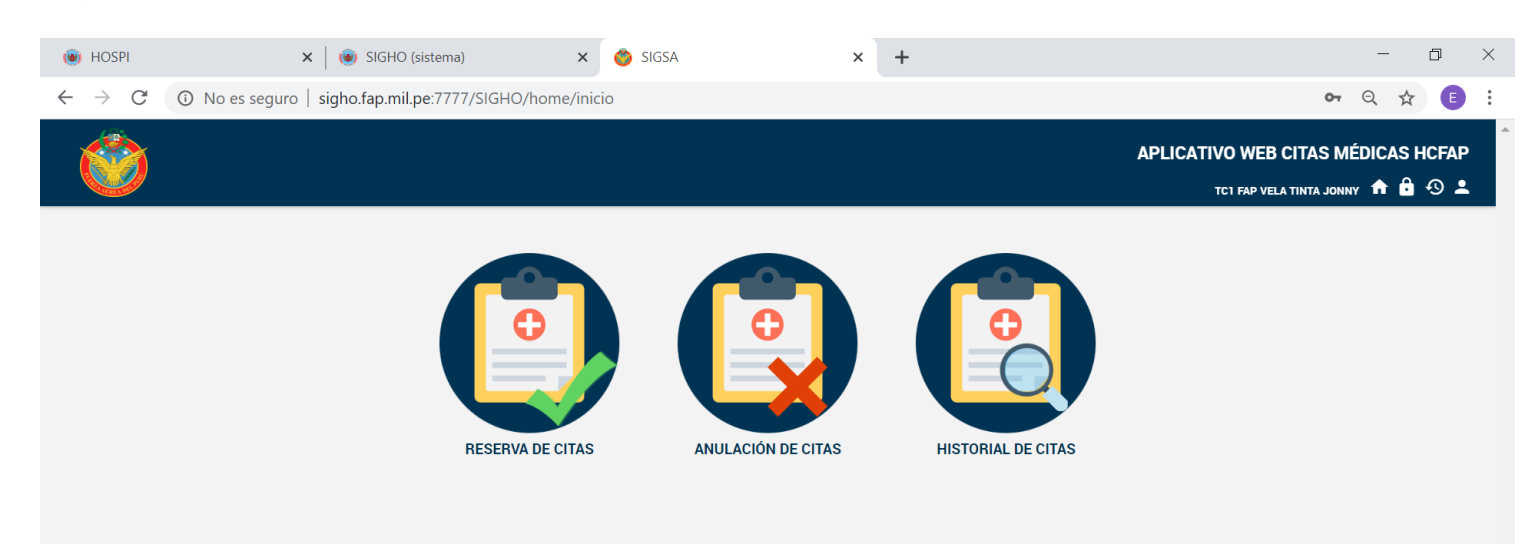

#### Seleccionamos "" Reservar su cita"

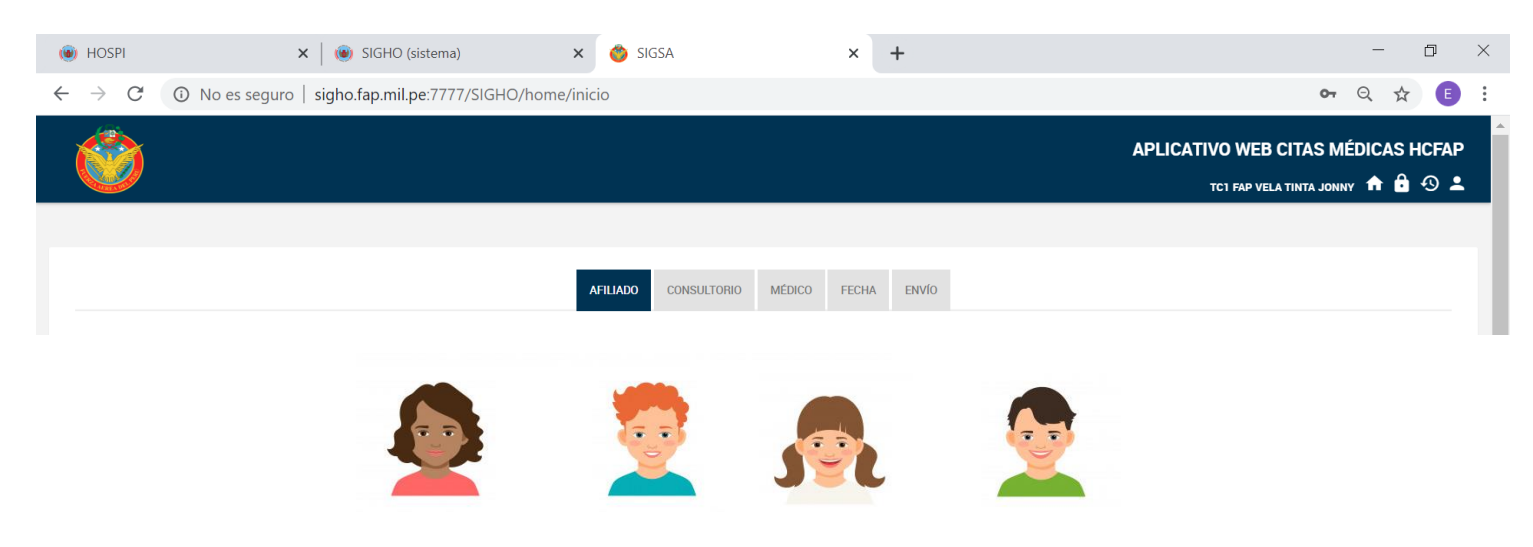

Seleccionamos al familiar o titular que deseamos reservar la cita y luego seleccionamos el consultorio

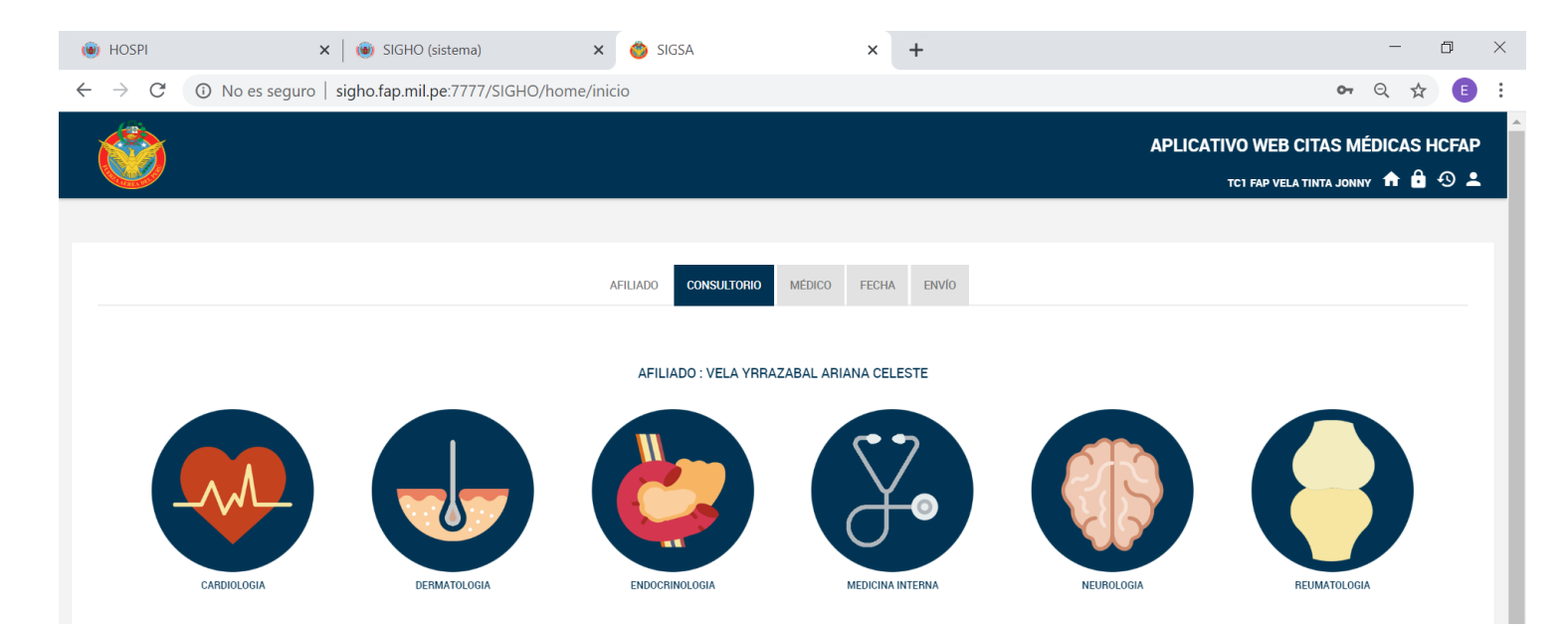

A continuación, seleccionamos al médico de nuestra preferencia (se muestra solo los médicos que están programados para la asistencia médica)

| 🔘 HOSPI                                  | 🗙 🛛 🛞 SIGHO (sistema)                          | × 🍏 SIGSA                   | × +         | - 0 ×                              |
|------------------------------------------|------------------------------------------------|-----------------------------|-------------|------------------------------------|
| $\leftarrow \  \   \rightarrow \  \   G$ | No es seguro   sigho.fap.mil.pe:7777/SIGHO/hom | e/inicio                    |             | 🕶 Q ☆ 📧 🗄                          |
|                                          |                                                |                             |             | APLICATIVO WEB CITAS MÉDICAS HCFAP |
|                                          |                                                |                             |             | TCI FAP VELA TINTA JONNY 🔺 🔒 🗐 单   |
|                                          |                                                |                             |             |                                    |
|                                          |                                                | AFILIADO CONSULTORIO MÉDICO | FECHA ENVÍO |                                    |
|                                          | AFILIADO : CASTRO MESIAS                       | JESUS ENRIQUE               |             | CONSULTORIO : ENDOCRINOLOGIA       |
|                                          |                                                |                             | ł           |                                    |

Luego ubicamos en el calendario la fecha para reservar la cita. Ud. notará que se muestra en color verde los días donde hay cupos disponibles y en rojo las los días que ya no existen cupos

| HOSPI                                           | 🗙 🛛 🝥 SIGHO (sistema)        | × 🍏 sig:            | SA ×                       | +            |                      | – 0 ×                                             |
|-------------------------------------------------|------------------------------|---------------------|----------------------------|--------------|----------------------|---------------------------------------------------|
| $\leftrightarrow$ $\rightarrow$ C (i) No es seg | guro   sigho.fap.mil.pe:7777 | //SIGHO/home/inicio |                            |              |                      | ञ २ 🕁 🗉 :                                         |
| ٢                                               |                              |                     |                            |              | APLICATIVO W         | EB CITAS MÉDICAS HCFAP<br>Vela tinta jonny  🏦 🔂 😩 |
|                                                 |                              | AFILIADO            | CONSULTORIO MEDICO FEC     | HA ENVÍO     |                      |                                                   |
| AFILIADO : VELA Y                               | RRAZABAL ARIANA CELESTE      |                     | CONSULTORIO : ENDOCRINOLOG | A            | MEDICO : VILLANES EF | RQUINIO SOFIA                                     |
|                                                 |                              |                     | JUNIO 2020                 |              | Hoy <b>&lt; &gt;</b> |                                                   |
|                                                 | LUN.                         | MAR.                | MIE.                       | JUE.         | VIE.                 |                                                   |
|                                                 | 1                            | 2                   | 3                          | 4            | 5                    |                                                   |
|                                                 | 8<br>Tarde                   | 9<br>Ma7ana         | 10                         | 1]<br>Ma?ana | 12                   |                                                   |
|                                                 | 15                           | 16                  | 17                         | 18           | 19                   |                                                   |

Seleccione la fecha y nos muestra los horarios disponibles en verde y los horarios ocupados en rojo

| 🔘 HOSPI                              | 🗙 🛛 💓 SIGHO (sistema)                     | × 🍅 SIGSA                 | × +                    |                      | - 0 ×                   |
|--------------------------------------|-------------------------------------------|---------------------------|------------------------|----------------------|-------------------------|
| $\leftrightarrow$ $\rightarrow$ C () | No es seguro   sigho.fap.mil.pe:7777/SIGH | D/home/inicio             |                        |                      | ञ २ 🖈 🗈 :               |
| ٢                                    |                                           |                           |                        | APLICATIVO W         | IEB CITAS MÉDICAS HCFAP |
|                                      | DO - VELA VERAZARAL ARIANA CELESTE        | AFILIADO CONSULTORIO MEDI | ico <b>fecha</b> envío |                      |                         |
|                                      | DO . VELA TIMAZADAL ANIANA CELESTE        | HORARIOS                  |                        | MEDICO : VILLANES EN |                         |
|                                      |                                           | DÍA : 11/06/20            | 020                    | Hoy <b>&lt; &gt;</b> |                         |
|                                      | LUN. MAR.                                 | 09:00 09:30 10:00 1       | 10:30 11:00 11:30      | VIE.                 |                         |
|                                      | 1 2                                       | 12:00 12:30               |                        |                      |                         |
|                                      |                                           |                           | CERRAR                 |                      |                         |
|                                      | 8 9                                       | 10                        | 11                     | 12                   |                         |
|                                      | Tarde Ma?ana                              |                           | Ma/ana                 |                      |                         |

Seleccione el horario de su preferencia

Con esta acción su cita ya se encuentra reservada. Espere el día reservado para poder contactarse con el medico virtualmente

# **3. ATIENDA SU CITA**

El día de la cita reservada, Ud. debe ingresar a la página web del Hospital Central FAP <u>https://hospi.fap.mil.pe/</u> para poder contactarse virtualmente con el médico, para lo cual una vez ingresado a la página web debe seleccionar la opción atienda su cita

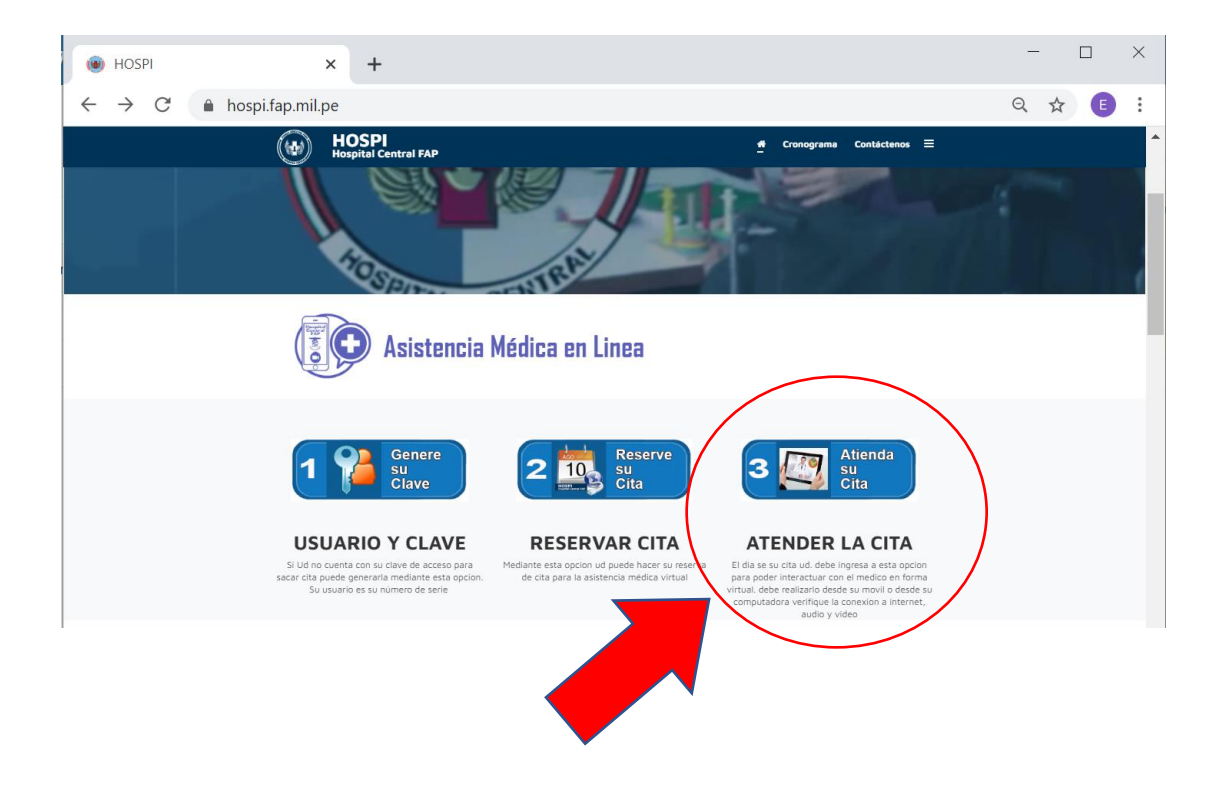

Esta acción nos lleva a una venta donde nos solicita ingresar los siguientes datos:

HISTORIA CLINICA: es el número de serie (5 o 6 dígitos) seguido de la letra que corresponde al parentesco (A-Titular, B- Padres, C-Madre, D-Cónyuge, E-Primer hijo, F-Segundo hijo y así sucesivamente) ejemplo 96784C, 607533D

DNI : el número del DNI del paciente citado

NRO DE CELULAR: Nro. de celular del paciente.

CONSENTIMIENTO. Debe darle un chek luego de haber leído el consentimiento informado

Y selecciona la opción consultar

| 8 Hospital Central FAP                                                       | × +                                                                                                    | - 0 ×                                                                                                    |
|------------------------------------------------------------------------------|----------------------------------------------------------------------------------------------------|----------------------------------------------------------------------------------------------------|
| $\leftarrow \rightarrow \mathbf{C}$ A No es se                               | guro   190.12.82.101:8080/hospifap/asistencia_mendia.php                                                                                                    | ९ 🖈 🖪 :                                                                                                    |
| Hospital Central FAP                                                         | =                                                                                                    | L Jonny-                                                                                                    |
| Hola, Jonny<br>• Online                                                      | CONSULTAS REGISTRADAS                                                                                                    | & Inicio                                                                                                    |
| <ul> <li>Asistencia Medica en linea</li> </ul>                               | Historia Clinica : 603545A                                                                                                    | Procedimiento! Ingresa la Historia Clinica ( nsa y parentesco).                                                                                                    |
| ☑ Contáctenos                                                                | DNI : 43414190                                                                                                    | A TitularEjm. 91584A<br>B PadreEjm. 608754B                                                                                                    |
| <ul> <li>№ 988-473813</li> <li>№ 985-004416</li> <li>№ 996-531710</li> </ul> | Nro.Celular :     990284738       Consentimiento :     Image: Consultar                                                                                                    | D conyuge<br>E a W Hijo                                                                                                    |
|                                                                              | CONSENTIMIENTO INFORMADO DE TELEMEDICINA<br>1. Entiendo que la asistencia médica no es una consulta médica , aunque se aplican similares estándar<br>2. Entiendo que no estaré físicamente en la misma habitación que el médico que realiza la asistencia.<br>Se me notificará la presencia de terceras personas y se me solicitará mi autorización para que perma<br>3. Entiendo que hay riesgos potenciales para el uso de la tecnología, incluidas las interrupciones del se<br>Si se determina que el equipo de videoconferencia y/o la conexión no son adecuados, podemos inter<br>4. Entiendo que tenço el derecho de negarme a participar o decidir deiar de participar en una visita de t | res .<br>anezca en la sesión.<br>rvicio, la interceptación y las dificultades técnicas.<br>rrumpir la visita de telemedicina y hacer otros arreglos para continuar la visita.<br>elemedicina, y que mi neqativa se documentará en mi expediente médico. |

Al seleccionar la opción consultar nos muestra una ventana con la información de la cita reservada. Asimismo, nos muestra el icono del ZOOM, el ID DE LA REUNION y la CLAVE

| $\leftarrow$ $\rightarrow$ C (i) No es se                                                                                               | guro   190.12.82.101:8080/hospifap/asistencia_mendia.php                                                                                                    |                                                                                                    | २ 🕁 🔳    |
|----------------------------------------------------------------------------------------------------|----------------------------------------------------------------------------------------------------|----------------------------------------------------------------------------------------------------|----------|
| Hospital Central FAP                                                                                                    | =                                                                                                    |                                                                                                    | L Jonny≁ |
| Hola, Jonny<br>• Online                                                                                                    | CONSULTAS REGISTRADAS                                                                                                    |                                                                                                    | 🍘 Inici  |
| <ul> <li>Asistencia Medica en linea</li> <li>☑ Contáctenos</li> <li>☑ 988-473813</li> <li>☑ 985-004416</li> <li>☑ 996-531710</li> </ul> | Historia Clinica :       603545A         DNI :       43414190         Nro.Celular :       990284738         Consentimiento :       ✓         Ø       Consultation                                                                                                    | Procedimiento! Ingresa la Historia Clinica ( nsa y<br>parentesco).<br>A TitularEjm. 91584A<br>B PadreEjm. 608754B<br>C Madre<br>D conyuge<br>E a W Hijo                                                     |          |
|                                                                                                    | #     Hora     Paciente       1     09:00     ANTEPARRA DIOSES LUIS ENRIQUE                                                                                                    | Historia Zoom ID Zoom Clave<br>603545A Clave cardio0509                                                                                                    | Receta   |
|                                                                                                    | CONSENTIMIENTO INFORMADO DE TELEMEDICINA<br>1. Entiendo que la asistencia médica no es una consulta médica , au<br>2. Entiendo que no estaré físicamente en la misma habitación que es<br>Se me notificará la presencia de terceras personas y se me solici<br>3. Entiendo que hay riesgos potenciales para el uso de la tecnología | aunque se aplican similares es res .<br>el médico que realiza la asiste<br>itará mi autorización para que anezca en la ses<br>la, incluidas las interrupciones prvicio, la interce n y las dificultades téc |          |

Tenga en cuenta estos datos por que al momento de darle click en el icono del ZOOM le pedirá el id de la reunión y la clave

| Hospital Central FAP x Intrar a una reunión - Zoom x +                     | - 🗆 ×                                        |
|----------------------------------------------------------------------------|----------------------------------------------|
| $\leftrightarrow$ $\rightarrow$ C $\triangleq$ zoom.us/join                | ☆ 🗉 :                                        |
| REQUE                                                                      | EST A DEMO 1.888.799.9666 RECURSOS 😽 SOPORTE |
| <b>ZOOM</b> SOLUCIONES - ENTRAR A UNA REUNIÓN SER ANFITRIÓN DE UNA REUNIÓN | ✓ INGRESAR REGÍSTRESE, ES GRATUITA           |
| Entrar a una reunión                                                       |                                              |
| 463 827 7556                                                               |                                              |
| Entrar                                                                     |                                              |
|                                                                            |                                              |

Nos pide ingresar la clave

| 🔀 Hospital Central FAP 🗙 📀 Iniciar reunión - Zoom X +                                                     | - 🗆 ×             |
|----------------------------------------------------------------------------------------------------|-------------------|
| $\leftrightarrow \rightarrow \mathbf{C}$ $\hat{\mathbf{a}}$ zoom.us/j/4638277556#success                  | ☆ 🗉 :             |
| zoom                                                                                                    | Soporte Español 🗸 |
| Cuando el cuadro de<br>Si tiene instalado el cliente de Zoom, iniciar reunión, o descargue y ejecute Zoom | ic en             |

En esta ventana seleccionar la opción Abrir Zoom Meeting

| /5                                                          |                                                                          |                   |
|-------------------------------------------------------------|--------------------------------------------------------------------------|-------------------|
| 🔀 Hospital Central FAP 🛛 🗙 🔇 Ini                            | ciar reunión - Zoom × +                                                  | - 🗆 X             |
| $\leftrightarrow$ $\rightarrow$ C $$ zoom.us/j/4638277556#s | success                                                                  | ☆ 🗉 :             |
| zoom                                                        | ¿Abrir Zoom Meetings?<br>https://zoom.us quiere abrir esta aplicación.   | Soporte Español 🗸 |
|                                                             | Abrir Zoom Meetings Cancelar                                             |                   |
| Cuando el ci                                                | uadro de diálogo del sistema aparezca, ł<br><b>Abrir Zoom Meetings</b> . | naga clic en      |

Y para finalizar esperamos que el medico inicie la reunión y/o admita para tener el contacto virtual para la asistencia medica

| Hospital Central FAP                                                                                |                                                                                                    | 1 |
|----------------------------------------------------------------------------------------------------|----------------------------------------------------------------------------------------------------|---|
| Hola, Jonny<br>• Online                                                                             |                                                                                                    |   |
| <ul> <li>Asistencia Medica en linea</li> </ul>                                                      | Histi<br>Clini<br>DNI<br>Espere a que el hospedador inicie esta<br>reunión.<br>DNI<br>Esta er una reunión recurrente                                                                                                    |   |
| <ul> <li>✓ Contáctenos</li> <li>✓ 988-473813</li> <li>✓ 985-004416</li> <li>✓ 996-531710</li> </ul> | Nro.     Sala de reuniones personales de victor rodriguez chavez     re<br>re<br>re<br>re<br>re<br>re<br>re       Nro.     Sala de reuniones personales de victor rodriguez chavez     re<br>re<br>re       Hijo     Hijo |   |
|                                                                                                    | :<br>Probar el audio de la computadora                                                                                                    |   |
|                                                                                                    | #     Ho     Si usted es el hospedador, ingrese para iniciar esta reunión.     m     Clave       1     09:00     ANTEPARRA DIOSES LUIS ENRIQUE     603545A     2200m     463 827 7556     cardio0509                      | F |

Después de finalizada la asistencia médica, debe ingresar después de una hora para poder visualizar la receta y poder imprimirla o descargarla al móvil para poder recoger con esa constancia sus medicamentos en la Farmacia del Hospital Central después de las 48 horas de haber recibido la asistencia médica.

| $\leftrightarrow$ $\rightarrow$ C (i) No es seg                                                                                   | guro   190.12.82.101:8080/hospifap/asistencia_mendia.php                                                                                                    |                                                                                                    |                                                               |                                                                                                    |                                                           | Q    | ☆ E       |
|----------------------------------------------------------------------------------------------------|----------------------------------------------------------------------------------------------------|----------------------------------------------------------------------------------------------------|---------------------------------------------------------------|----------------------------------------------------------------------------------------------------|-----------------------------------------------------------|------|-----------|
| Hospital Central FAP                                                                                                    | ≡                                                                                                    |                                                                                                    |                                                               |                                                                                                    |                                                           |      | 👤 Jonny - |
| Hola, Jonny<br>• Online                                                                                                    | CONSULTAS REGISTRADAS                                                                                                    |                                                                                                    |                                                               |                                                                                                    |                                                           |      | 🙆 Inicio  |
| <ul> <li>▲ Asistencia Medica en linea</li> <li>Contáctenos</li> <li>988-473813</li> <li>985-004416</li> <li>996-531710</li> </ul> | Historia Clinica :         603545A           DNI :         43414190           Nro.Celular :         990284738           Consentimiento :         ✓                                                                                                    |                                                                                                    |                                                               | Procedimientol Ingre<br>parentesco).<br>A TitularEj<br>B PadreE<br>C Madre<br>D conyuge<br>E a W Hijo | asa la Historia Clinica ( n<br>im. 91584A<br>ijm. 608754B | sa y | > *       |
|                                                                                                    | #         Hora         Paciente           1         09:00         ANTEPARRA DIOSES LUIS ENRIQUE                                                                                                    | Historia<br>603545A                                                                                       | Zoom                                                          | ID Zoom<br>463 827 7556                                                                               | Clave<br>cardio0509                                       | (    | Receta    |
|                                                                                                    | CONSENTIMIENTO INFORMADO DE TELEMEDICINA<br>1. Entiendo que la asistencia médica no es una consulta médica , aunq<br>2. Entiendo que no estaré físicamente en la misma habitación que el mu<br>Se me notificará la presencia de terceras personas y se me solicitará<br>3. Entiendo que hay riesgos potenciales para el uso de la tecnología, in | ue se aplican similares<br>ádico que realiza la asi<br>mi autorización para q<br>cluidas las interrupcion | estándares .<br>stencia.<br>que permanezo<br>nes del servicio | a en la sesión.<br>, la interceptación y las dific                                                    | sultades técnicas.                                        |      |           |